# 2N<sup>®</sup> Lift8 Hızlı Programlama

**n**°

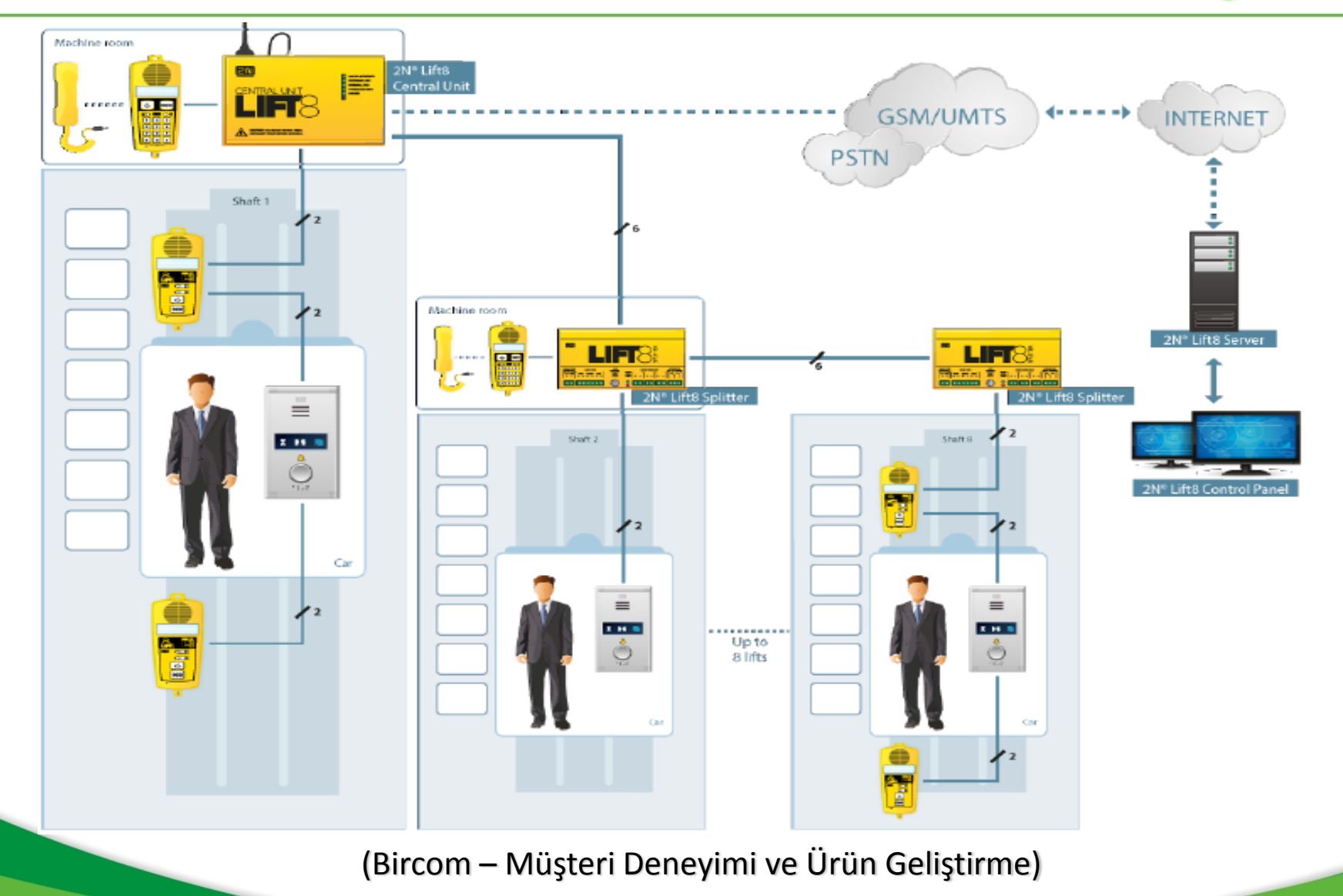

2015

#### **2N Lift8 Central Unit**

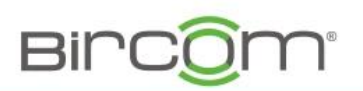

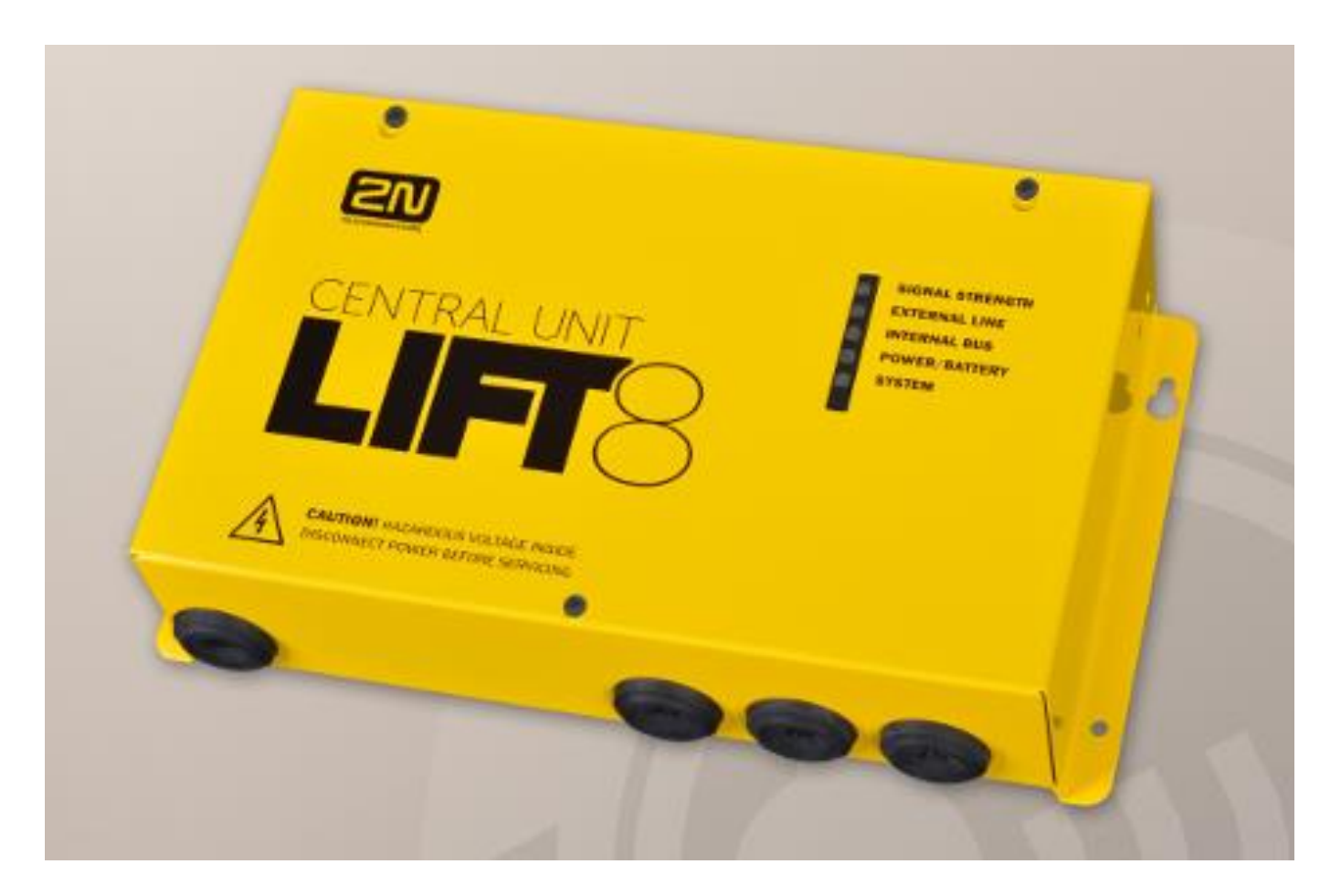

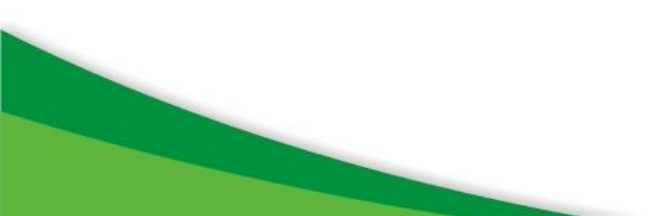

#### 2N Lift8 Central Unit

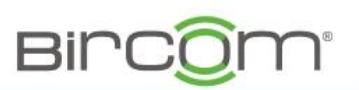

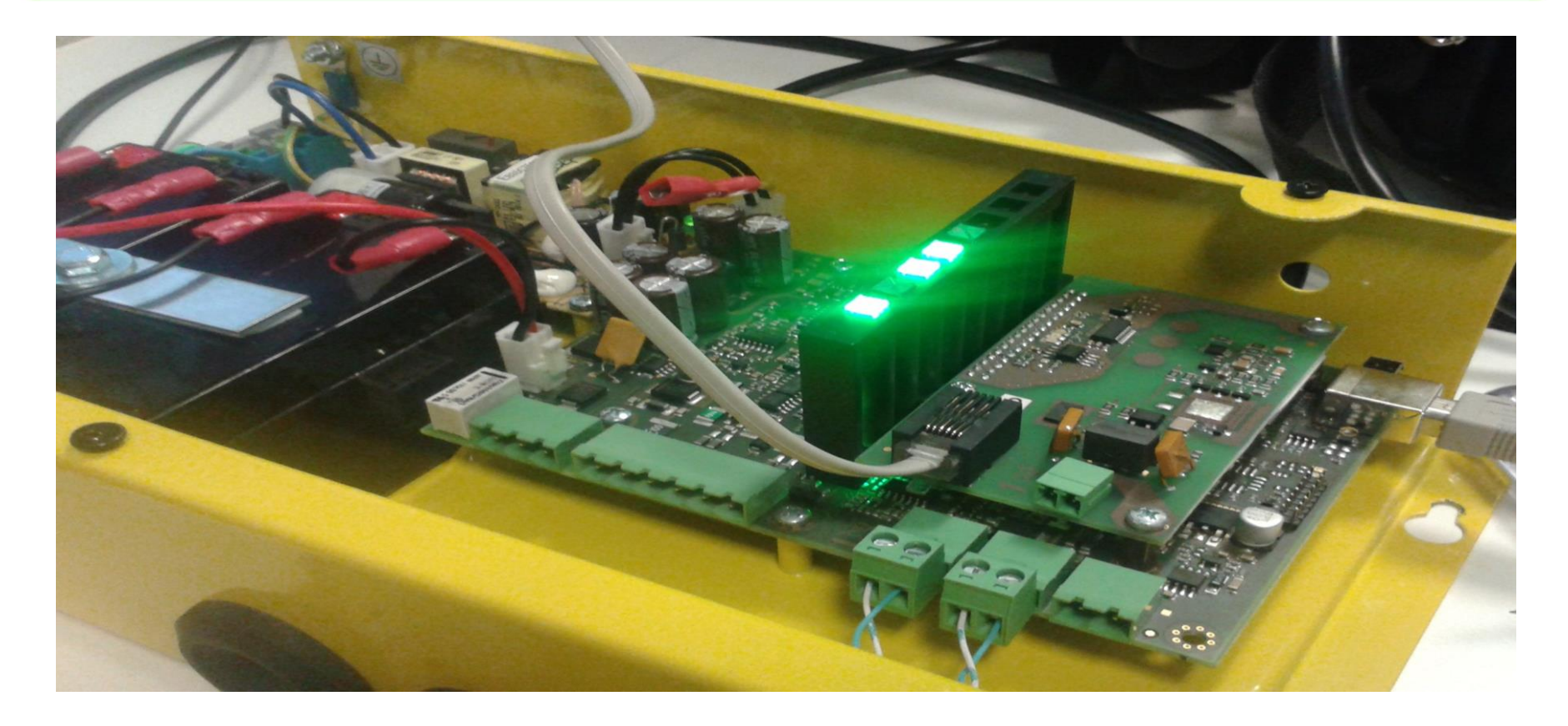

Central Unit iç görünüm, BUS ve telefon hat bağlantısı resimde görüldüğü gibi yapılır

#### 2N Lift8 CentralUnit Programlama

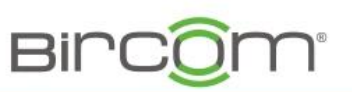

- 1. PC yazılımı 2N Lift8 Service Tool
- 2. PSTN karta bağlı olan telefon hattı üzerinden
- 3. Machine Room telefonu üzerinden

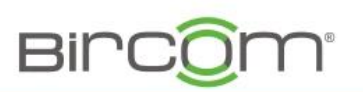

Yazılımı aşağıdaki linkden indirebilirsiniz

http://ftp.bircom.com/2N/2n\_Lift8/ServiceTool/

Yazılmı indirip kurduğunuzda masaüstünde aşağıdaki simgenin belirmesi gerekiyor

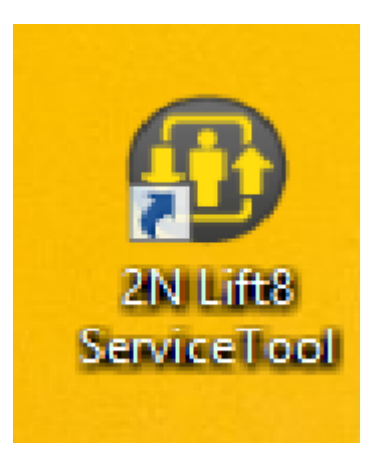

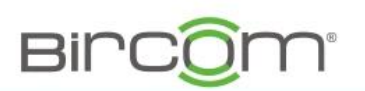

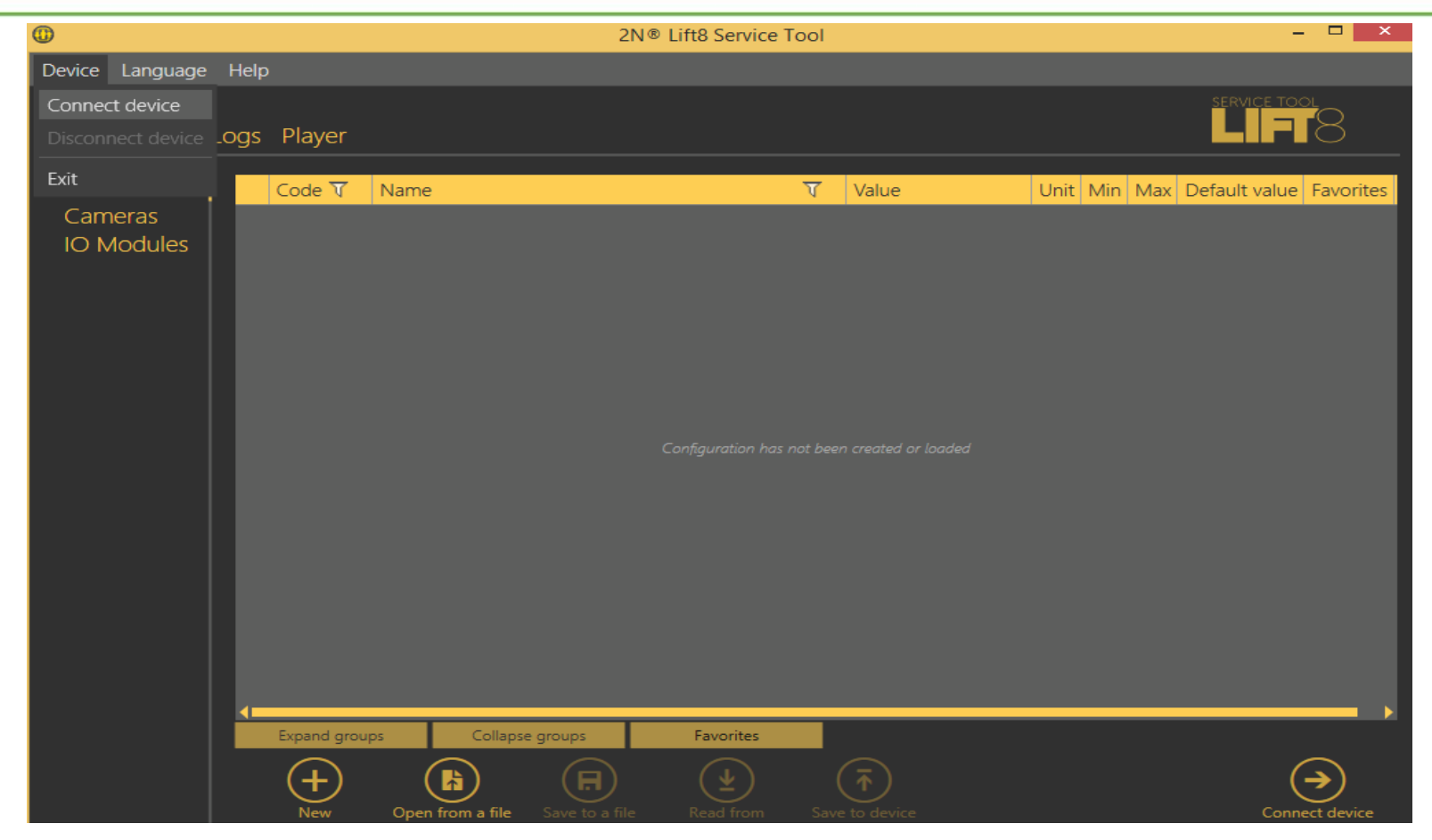

Yazılımı açtığınızda Device bölümünden Connect Device seçilir

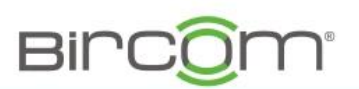

| Device Language Help |                                            |  |
|----------------------|--------------------------------------------|--|
| Connect to device    |                                            |  |
|                      |                                            |  |
|                      |                                            |  |
|                      |                                            |  |
|                      |                                            |  |
|                      | Select connection type TCP O USB  Password |  |
|                      | Remember password                          |  |
|                      |                                            |  |
|                      |                                            |  |
|                      |                                            |  |
|                      | (                                          |  |

USB kablo bağlantısı seçilir ve şifre 2n girilip Connect butonuna basılır

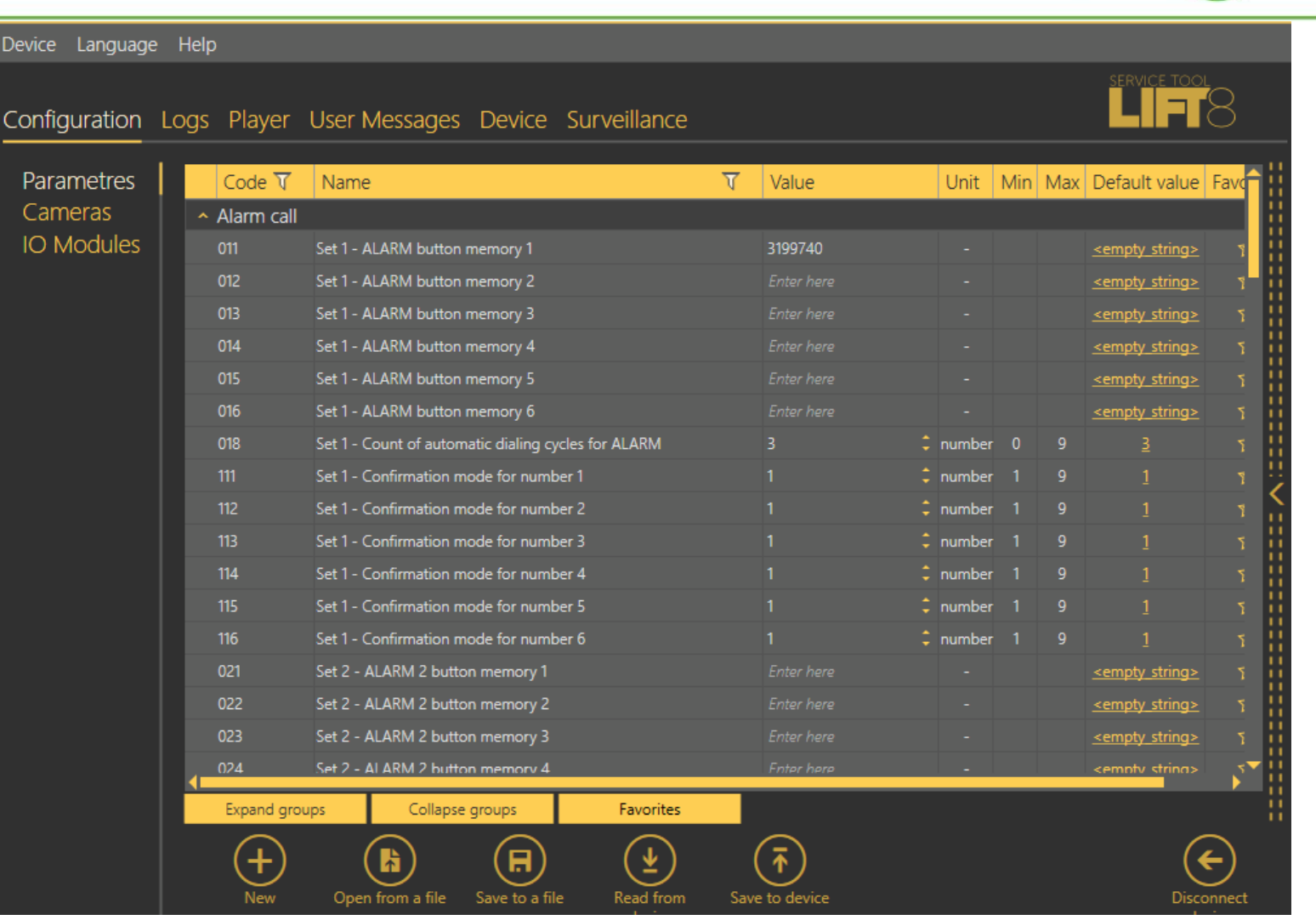

Yazılım cihaz üzerindeki bilgileri aldığında yukarıdaki ekran görülür

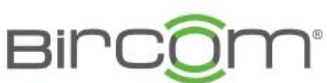

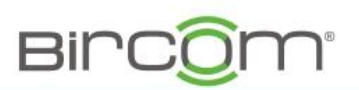

| Configuration | Lo | gs Pla                    | ayer   | User Messages Device Surveillance |   |            |      |     |     |                                          | 8   |
|---------------|----|---------------------------|--------|-----------------------------------|---|------------|------|-----|-----|------------------------------------------|-----|
| Parametres    |    | Cod                       | de 🟹   | Name                              | T | Value      | Unit | Min | Max | Default value                            | Fav |
| Cameras       |    | <ul> <li>Alarr</li> </ul> | m call |                                   |   |            |      |     |     |                                          |     |
| IO Modules    |    | 011                       |        | Set 1 - ALARM button memory 1     |   | 3199740    |      |     |     | <empty_string></empty_string>            |     |
|               |    | 012                       |        | Set 1 - ALARM button memory 2     |   |            |      |     |     | <empty_string></empty_string>            |     |
|               |    | 013                       |        | Set 1 - ALARM button memory 3     |   |            |      |     |     | <pre><empty_string></empty_string></pre> |     |
|               |    | 014                       |        | Cat 1 ALADM button months 4       |   | Fatas hara |      |     |     |                                          |     |

011 parametresinin Value kısmına alarm butonuna basıldığında aranmasını istediğiniz Numara girilir, örnek 3199740 gibi

Daha sonra Save to Device butonuna basılarak yeni ayar cihaza kayıt edilir

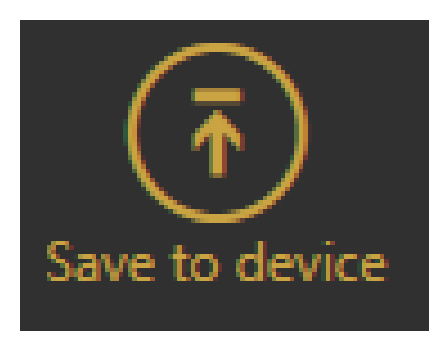

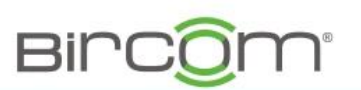

| Configuration | Logs | Player       | User Messages Device Surveillance      |   |                      |                 |         |         |                |
|---------------|------|--------------|----------------------------------------|---|----------------------|-----------------|---------|---------|----------------|
| Parametres    |      | Code 🟹       | Name                                   | Ţ | Value                | Unit            | Min     | Max     | Default value  |
| Cameras       | ^    | Call progres | ss tones detection                     |   |                      |                 |         |         |                |
| IO Modules    |      | 940          | Min. dialtone period                   |   | 200                  | milliseconds    | 200     | 2000    | <u>400</u>     |
|               |      | 941          | Min. constant tone time                |   | 2000                 | milliseconds    | 200     | 9999    | <u>2000</u>    |
|               |      | 942          | Min. busy tone period                  |   | 200                  | milliseconds    | 100     | 500     | 200            |
|               |      | 944          | Max. tone - gap difference             |   | 50                   | milliseconds    | 10      | 400     | <u>50</u>      |
|               |      | 945          | Min. busy tone periods count           |   | 3                    | number          | 2       | 50      | 4              |
|               |      | 948          | Min. ringback tone time                |   | 500 These parameters | can correct the | e detec | tion of | the busy tone. |
|               |      | 949          | Min. long space time of ringback tone  |   | 2500                 | milliseconds    | 100     | 5000    | 2500           |
|               |      | 950          | Max. long space time of ringback tone  |   | 5500                 | milliseconds    | 500     | 9999    | <u>5500</u>    |
|               |      | 951          | Min. ringing signal time               |   | 200                  | milliseconds    | 50      | 2000    | <u>200</u>     |
|               |      | 952          | Min. long space time of ringing signal |   | 1000                 | milliseconds    | 100     | 5000    | <u>1000</u>    |
|               |      | 953          | Max. long space time of ringing signal |   | 6000                 | milliseconds    | 500     | 9999    | <u>6000</u>    |

Aynı menüde call progres tone kısmınıda resimdeki görüldüğü şekilde ayarlayın

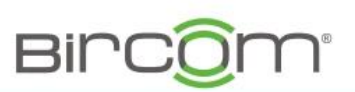

| <ul> <li>Voice messages and identification</li> </ul> |                                                                 |               |                         |      |   |                                                     |  |  |  |
|-------------------------------------------------------|-----------------------------------------------------------------|---------------|-------------------------|------|---|-----------------------------------------------------|--|--|--|
| 973                                                   | Language for numeric messages                                   | 0             | 🗘 number                | 0    | 1 | 1                                                   |  |  |  |
| 974                                                   | Intercom identification number                                  | 5             | 0 = recorded by user    |      |   | <empty_string:< td=""></empty_string:<>             |  |  |  |
| 975                                                   | Local message sequence                                          | Enter here    | 1 = language of voice r | nenu |   | <empty_string:< td=""></empty_string:<>             |  |  |  |
| 976                                                   | Outgoing message sequence                                       | 1505011202130 | 03 -                    |      |   | <pre><empty_string;< pre=""></empty_string;<></pre> |  |  |  |
| 977                                                   | Checking call message sequence                                  | Enter here    |                         |      |   | <pre><empty_string;< pre=""></empty_string;<></pre> |  |  |  |
| 978                                                   | Call confirmation message sequence                              | Enter here    |                         |      |   | <pre><empty_string;< pre=""></empty_string;<></pre> |  |  |  |
| 979                                                   | Outgoing message sequence by pressing 3 after call confirmation | Enter here    |                         |      |   | <u><empty_string< u="">:</empty_string<></u>        |  |  |  |
| 971                                                   | Call end sequence                                               | Enter here    |                         |      |   | <u><empty_string< u="">:</empty_string<></u>        |  |  |  |

973 «0» yapılırsa kullanıcı ses mesajları devreye gire976 parametresiyle birlikte de bu kullanıcı ses mesajları devreye alınır

#### PC yazılımı 2N Lift8 Service Tool/ User Messages

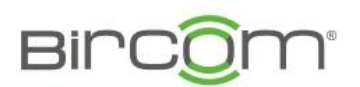

| Configuration L | ogs Player       | User Message | s Device Su | urveillance                |                        |                   | <b>LIFI</b> Õ        |
|-----------------|------------------|--------------|-------------|----------------------------|------------------------|-------------------|----------------------|
| Messages U      | lser message pla | ylist        |             | Recording                  | g settings             |                   |                      |
|                 |                  |              |             | Select source<br>Mic level | e Microphone           | e (2- High De 🔻   |                      |
|                 |                  |              |             | Mic. volume                | 8:00                   | <b> </b>          |                      |
|                 |                  |              |             |                            |                        |                   |                      |
|                 |                  |              |             |                            |                        |                   |                      |
|                 |                  |              |             |                            |                        | <br>Stopped       |                      |
|                 |                  |              |             |                            |                        |                   |                      |
|                 |                  |              |             |                            |                        |                   |                      |
|                 |                  |              |             |                            |                        |                   |                      |
|                 |                  |              |             |                            |                        |                   |                      |
|                 |                  |              |             |                            |                        | 0:00              |                      |
|                 |                  |              |             |                            | _                      | ∳ ► II ■ •♦⊫⊢     | -                    |
|                 | (+)              |              |             | $\mathbf{X}$               |                        |                   |                      |
|                 | New set          | From device  | To device   | device                     | Load from<br>directory | Save to directory | Disconnect<br>device |
|                 |                  |              |             |                            |                        |                   |                      |

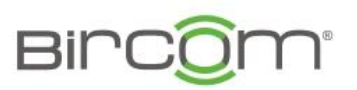

#### http://ftp.bircom.com/2N/2n\_Lift8/lift8/ Türkçe ses dosyalarını buradan indirebilirsiniz

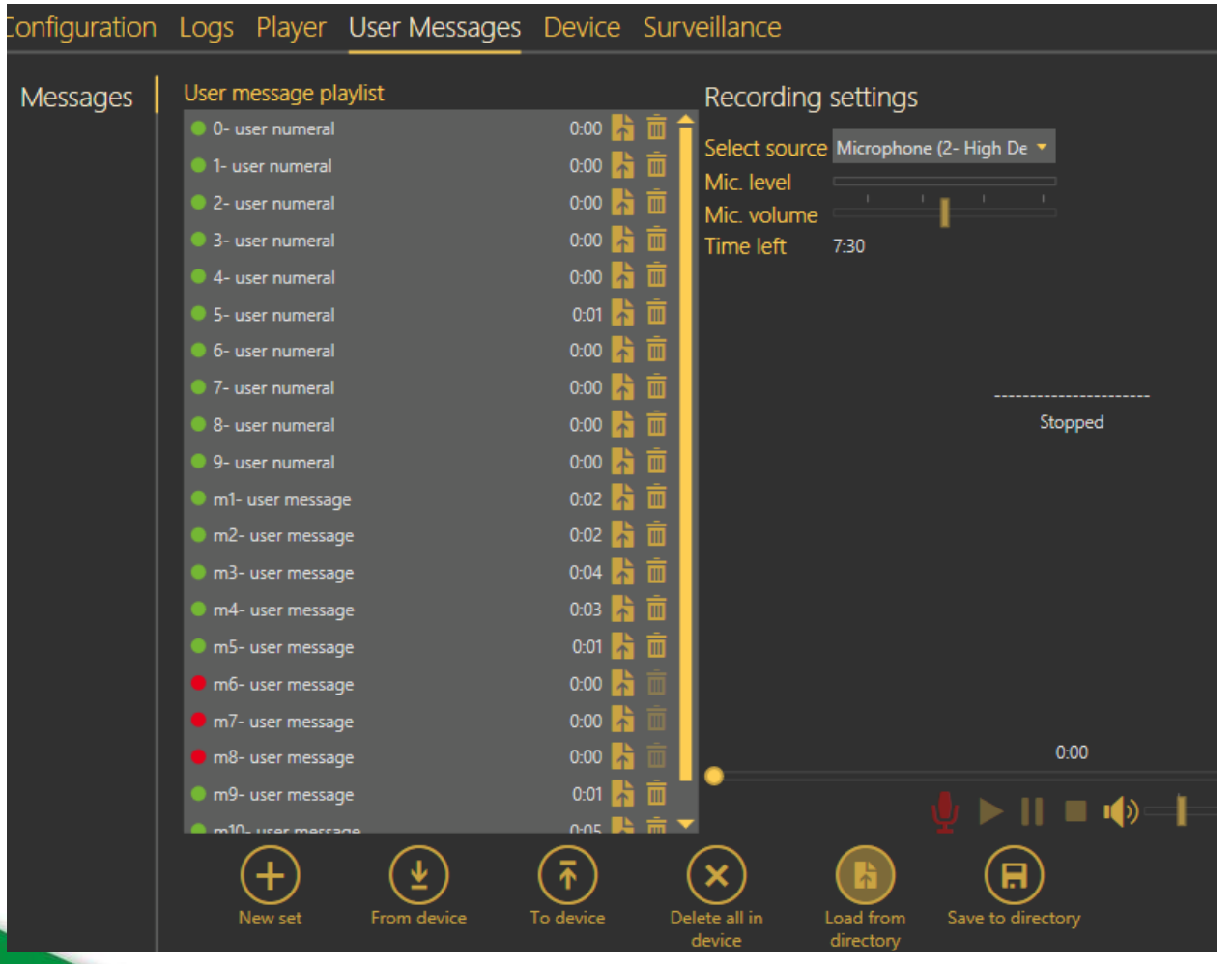

Load from directory den Bu ses dosyalarını yükleyebilir Daha sonra da To Device Butonuna basarak bu ses Dosyalarını sisteme Göndermeniz mümkün, veya Microfon record simgesini Tıklayarak kulaklık ile yeni Kayıt yapmanız da mükün

#### 2n Lift8 PSTN üzerinden programlama

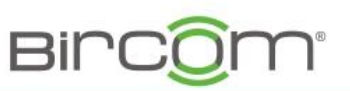

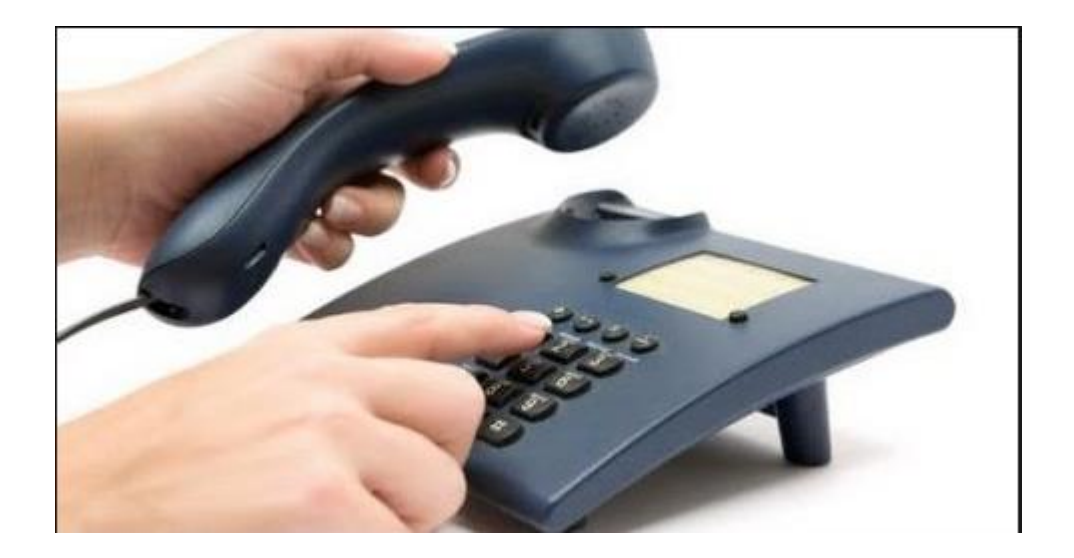

- 1. Cihazın üzerindeki bağlı olan telefon hattının numarası aranır ve cihaz hattı İngilizce bir anons ile cevaplar, burada 9 tuşlanarak Administration (yönetim) menüsüne girilir
- 2. Programlama menüsüne girmek için 1 tuşlanır
- 3. Servis şifresi 12345\* tuşlanır
- 4. 011\* tuşlanır
- 5. Yeni alarm numarası tuşlanır 3199740\* gibi
- 6. #### tuşlanarak menüden çıklır

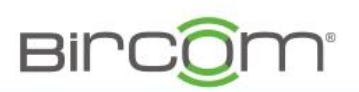

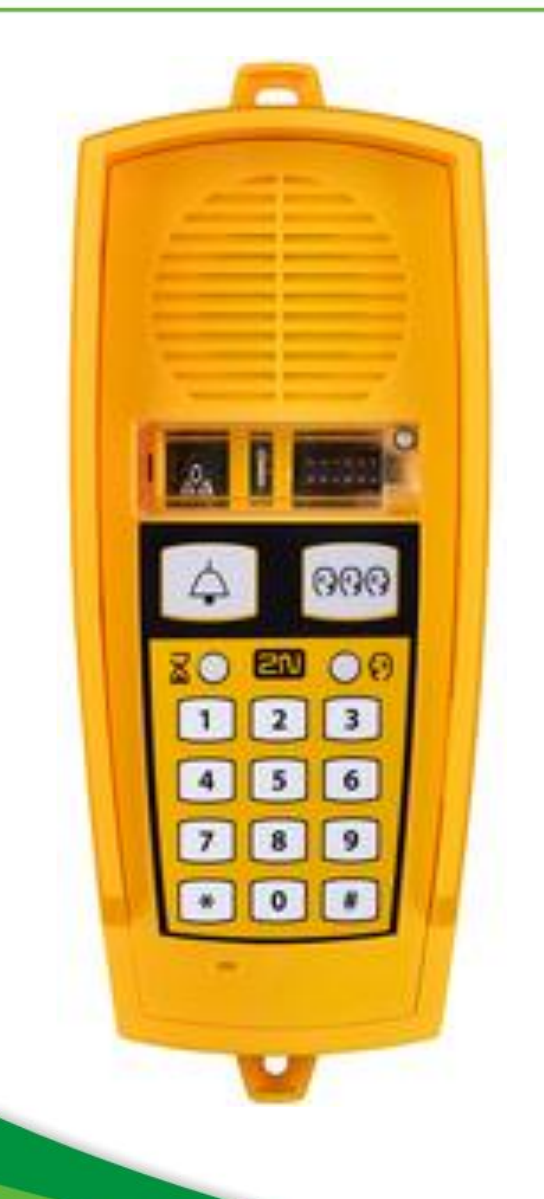

- 1. «\*»Tuşuna 2 sn süreyle basılı tutulur
- 2. Çıkan sesli menüde 9 tuşlanır
- 3. Programlama menüsüne girmek için 1 tuşlanır
- 4. Servis şifresi 12345\* tuşlanır
- 5. 011 \* tuşlanır
- 6. Alarm numarası tuşlanarak girilir 3199740\* gibi
- 7. ###### tuşlanarak menüden çıkılır